## mojeID – jak aktywować Profil zaufany?

- 1. Należy uruchomić stronę: <u>https://pz.gov.pl/pz/index</u>
- 2. W prawej górnej części strony wskazać przycisk "Zarejestruj się"

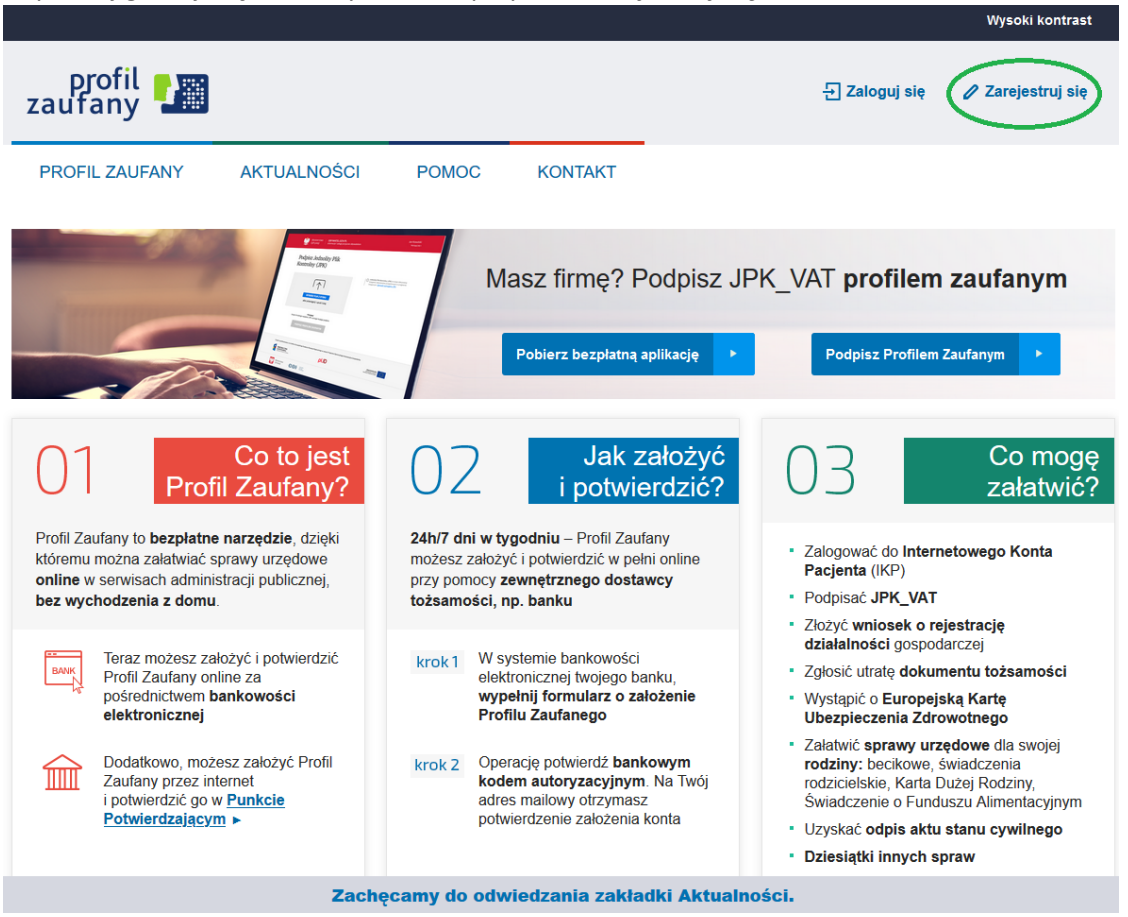

3. Wskazać opcję "Bank lub inny dostawca tożsamości"

| profil 💵<br>zaufany |             |       |         |
|---------------------|-------------|-------|---------|
| PROFIL ZAUFANY      | AKTUALNOŚCI | POMOC | KONTAKT |

## Jak chcesz uzyskać Profil Zaufany

| Bank lub inny dostawca tożsamości                                                            | Rozmowa wideo z urzędnikiem                                                                           | e-dowód                                                                                                    |
|----------------------------------------------------------------------------------------------|----------------------------------------------------------------------------------------------------|----------------------------------------------------------------------------------------------------|
| Załóż i potwierdź Profil Zaufany online<br>za pomocą banku lub innego dostawcy<br>tożsamości | PROFIL WAŻNY TYMCZASOWO<br>CARACTERIC I I I I I I I I I I I I I I I I I I                             | Załóż i potwierdź Profil Zaufany online<br>za pomocą dowodu osobistego<br>z warstwą elektroniczną i czytnika NFC |
| Wniosek online                                                                               | <ul> <li>Masz pytania lub<br/>wątpliwości<br/>w sprawie Profilu</li> </ul>                            |                                                                                                    |
| Wypełnij wniosek online i potwierdź go<br>w placówce (ponad 2 tysiące miejsc                 | Zadzwoń lub napisz:<br>tel. 42 253 54 50,<br>e-mail pz-pomoc@coi.gov.pl.<br>Pracujemy od poniedziałku |                                                                                                    |

4. Z listy banków wskazać pozycję "SGB/Grupa BPS"

| 👷 gov.p | Serwis Rzeczyp                            | ospolitej Polskiej       |   |
|---------|-------------------------------------------|--------------------------|---|
|         | Login 🕣                                   | Profil Zaufany           |   |
|         | <b>Rejestracja</b> v<br>Wybierz swojego d | Cmień sposób rejestracji |   |
|         |                                           | Bonk Polski              | ۵ |
|         |                                           | Invelo                   |   |

5. Wskazać właściwe **województwo**, wybrać z listy **Bank Spółdzielczy w Niechobrzu** i potwierdzić wybór klikając w "**ZAREJESTRUJ SIĘ**"

| Login 🕣      | Profil Zaufany      |       |                         |        |
|--------------|---------------------|-------|-------------------------|--------|
| < Powrót     |                     |       |                         |        |
| Wybierz swó  | j Bank Spółdzielczy |       | Znajdź swój Bank Spółdz | ielczy |
| Województwo  |                     |       | Nazwa banku             |        |
| podkarpackie |                     | ✓ LUB | Wpisz nazwę banku       | Q      |
| Nazwa banku  |                     |       |                         |        |

ZAREJESTRUJ SIĘ

6. Zostaniecie Państwo automatycznie przekierowani do systemu bankowości internetowej, gdzie należy wykonać standardowy proces logowania podając **Login** oraz **hasło** 

~

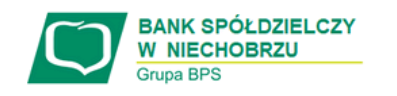

## Zaloguj się do bankowości internetowej

|                        |          | Login  |          |  |  |
|------------------------|----------|--------|----------|--|--|
| NIIABCD2               |          |        |          |  |  |
|                        |          |        |          |  |  |
|                        |          | DALEJ  |          |  |  |
|                        |          |        |          |  |  |
|                        |          |        |          |  |  |
| REZDIECTINE ZAKUDY WUN | TERMECHE | Poleki | <b>U</b> |  |  |

Bank Spółdzielczy w Niechobrzu

7. Po poprawnym zalogowaniu w systemie otrzymujemy do zapoznania się i akceptacji Regulamin oraz udzielenie zgody przetwarzanie danych osobowych – należy zapoznać się z informacjami zwracając szczególną uwagę na ich kompletność i poprawność i zaakceptować klikając "POTWIERDZAM". Akceptacja odbywa się na takiej samej zasadzie jak realizacja przelewu tj. z użyciem PIN-u autoryzacyjnego oraz kodu SMS lub przy pomocy tokena mobilnego Asseco MAA

| We service concerned and the service of the service of the service | JAN KOWALSKI                                                      | WYLOG |
|----------------------------------------------------------------------------------------------------|-------------------------------------------------------------------|-------|
| Udzielenie zgody                                                                                                    |                                                                   |       |
| Wniosek o wydanie Środka identyfikacji Elektronicznej i przekazanie danych identyfikujących pochodzących ze Środka identyfikacji Elektronicznej<br>Oświadzam, te:<br>L zpozniami m się z stowu sesta wydawania środowi kantyfikacji elektronicznej i przekazywania informacji w romach mojeli i zobowiązuję się do przestrzegania jego postanowień,<br>2. wstazme postał moje dana identyfikacji Elektronicznej o stórym nowa w powyżaym Regularninie,<br>4. wyrozam gana przetwarzanie molna dorym o audowych prze taratow w a w nakudynym do świadzana tu buje identyfikacji.<br>Zgodnie z ogórnym rozporządzeniem o ochronie dorych (RODO) Bank informuje, ze jest administratorem dorych osobowych Klienta wnioskującego o wydanie środka identyfikacji Elektronicznej będzie przetwarzał done os<br>świadzania usługi Usługi Ulantyfikacji Klientowi przywaje przewa dostpu do dorych oraz ich poprawiania, a podanie dorych jest dotorowane, lesz niezawiem do świadzania Usługi Usługi Usługi Usługi Usługi Usługi Usługi Elektronicznej będzie przetwarzał done os<br>świadzenia usługi Usługi Usługi Jantyfikacji Elektronicznej i o dorych oraz ich poprawiania, a podanie dorych jest dotorowane, lesz niezawiem do świadzania Usługi Gentyfikacji.<br>Jednocześnie, w celu skorzystania z usług administracji publicznej<br>Lwyratam zgodne na przetwarzania tarktytikacji Elektronicznej i o Węzeł Krajowy - login.gov.pt (Prefit Zautany) za pośrednictwem Banku Polskiej Spładalaczada S.A.z siedzła w Worszawie oraz Krajowej<br>w orazawie malen poniżskiej chiadaczada w tworszawie oraz Krajowej -                                                                                                    | ubowe w celu nieżbędnym do<br>Izby Rozliczeniowej S.A. z siedzibą |       |
| Planvsta mię JAN                                                                                                    |                                                                   |       |
| Numer PESEL 91010112345                                                                                                    |                                                                   |       |
| Dota uradamia 1991-01-01                                                                                                    |                                                                   |       |
| Adres molowy JAN.KOWALSKI@POCZTA.PL                                                                                                    |                                                                   |       |
| WAZNEI Sprowdź poprawność wyświetkonego adresu e-mail. Na ten adres wysytane będą komunikaty związane z funkcjonowaniem Twojego praflu zaufanego. Błąd w adresie może spowodować że osoby trzecie at<br>adres jest niepoprawny, prosimy przewać nejestracje i skontaktować się ze swoim bankiem w celu aktualizacji danych.                                                                                                    | rzymają te informacje. Jeśli                                      |       |
| Potwierdzony numer telefonu + 48123456789                                                                                                    |                                                                   |       |
| Nie wszystkie z wymogonych donych zostały przekczone. Uzupelnij je w swolm Banku, oby korzystać ze Śradka identyfikacji Elektronicznej Brakulące polici. Adres maliowy<br>2. upoważniam Bank ap przekczania Bankow Polekiej społadelczałać 5.4. z wiedzbą w Wanzawie jado za kad za kiedza<br>potrwezozam wie Potrwezozam wie Potrwezozam wie Potrwezozam                                                                                                    |                                                                   |       |

8. System automatycznie przekierowuje Państwa na stronę Profilu zaufanego, gdzie należy zdefiniować własny unikalny "Identyfikator użytkownika", oraz zaznaczyć u dołu "Zapoznałem się z przepisami dotyczącymi profilu zaufanego i podpisu zaufanego", a następnie należy wybrać "Zarejestruj się"

| profil 💵         |                                                   |                               |                                | 된 Zaloguj się                        |
|------------------|---------------------------------------------------|-------------------------------|--------------------------------|--------------------------------------|
| PROFIL ZAUFANY   | AKTUALNOŚCI POMO                                  | IC KONTAKT                    |                                |                                      |
| Rejestracja w Pr | ofilu Zaufanym                                    |                               |                                | Zmień sposób rejestracji             |
| Drogi Użytkowni  | <b>ku</b><br>pobraliśmy z twojego banku. Po klikn | ieciu przycisku. Zarejestr    | ui sie" przeidziesz do swoiego | banku i potwierdzisz Profil Zaufany  |
| Bana la namenia  |                                                   | ngola prejolona "ediojoon     | pola wymagane                  |                                      |
| Dane logowania   | Identyfikator użytkownika                         |                               | ?                              |                                      |
| Dane osobowe     | Pierwsze imię                                     | *                             |                                |                                      |
|                  | Drugie imi                                        | ię                            |                                |                                      |
|                  | Nazwisko                                          | *                             |                                |                                      |
|                  | PESEL                                             | *                             |                                |                                      |
| Dane kontaktowe  | Adres e-mail                                      | *                             |                                |                                      |
|                  | Numer telefonu                                    | *                             | ?                              |                                      |
|                  | Zapoznałem się z <u>przepisan</u>                 | ni dotyczącymi profilu zaufar | nego i podpisu zaufanego.      | eczvtai, jak przetwarzamy twoje dane |

- 9. Potwierdzenie rejestracji należy **raz jeszcze potwierdzić logując się do bankowości internetowej** i podstępować według wyświetlanych instrukcji systemu.
- 10. Ostatnim etapem jest ponowne przekierowanie na stronę **Profilu zaufanego**, gdzie widzą Państwo w prawym górnym rogu swoje imię i nazwisko.

| profil 🂵                       |             |       |         | Konto prywatne | atne |  |
|--------------------------------|-------------|-------|---------|----------------|------|--|
| PROFIL ZAUFANY                 | AKTUALNOŚCI | POMOC | KONTAKT | -              |      |  |
| Profil zaufany Uży             | /tkownika   |       |         |                |      |  |
| Mój profil zaufany             |             |       |         |                |      |  |
| Znajdž punkt<br>potwierdzający |             |       |         |                |      |  |